## 1 – Ingresar sala de ZOOM

Para ingresar a la sala de ZOOM utilizar el enlace de la sala que te enviaron por mail o el numero identificador de sala y clave que aparece en el mismo mail.

Cuando este copiado o digitado correctamente ingresar .

Luego te va a desplegar un POPUP (ventana emergente) con la opción de abrir el enlace web con una aplicación, le hacemos click en "Abrir Zoom" (donde marca la imagen)

| 20 Fearled de Melsine (Euro) X 💿 Incorrectedor Zoon X +          |                                                                                                    | - a ×              |
|------------------------------------------------------------------|----------------------------------------------------------------------------------------------------|--------------------|
| ← → O is selevirtual-udelar.zoom.us/p95359436467?pwd=N2FEartrija | IZIMVFFalisZY2 tyteWF0xtz098astatus=success                                                                         | * 0 !              |
| zoom                                                             | ¿Abiti Zoom?<br>https://adimetsal-uddae.spore.cs.quare abire ante app.                                              | Secone Escand +    |
|                                                                  | Ater Zoree                                                                                                    |                    |
|                                                                  | Teleforda.                                                                                                    |                    |
|                                                                  | iniciando                                                                                                    |                    |
|                                                                  |                                                                                                    |                    |
|                                                                  | Haga clic en Open Zoom Meetings (Abrir Reuniones de Zoom) si ve e<br>sistema.                                       | I diálogo del      |
|                                                                  | Si el navegador no muestra ninguna indicación, baga clic aqui para lanzar la reunión, o d<br>Zoorn.                 | escargue y ejecute |
|                                                                  | Stoppantic descargar in ejecutar la activación, ansee metainne sur avegador.                                        |                    |
|                                                                  | Copyright EXXX Zamer Value Communications into Tables for developmentation.<br>Biologics legality or the privateled |                    |
|                                                                  |                                                                                                    |                    |
|                                                                  |                                                                                                    |                    |
|                                                                  |                                                                                                    | 0                  |

## 2 – Ver participantes

Como primer paso si no te muestra el panel de usuarios que están dentro de la sala, tienes que bajar el mouse en la pantalla y hacerle click en el icono de "Participantes" (donde muestra la imagen).

(la señalizacion a la derecha indica donde tienen que mostrarse los usuarios que ya entraron a la sala).

Cuando ya tengas ese panel desplegado, para solicitar ser anfitrión de la sala hacer click en los tres puntos "..." que están en la parte inferior derecha de la aplicación (como muestra en la imagen).

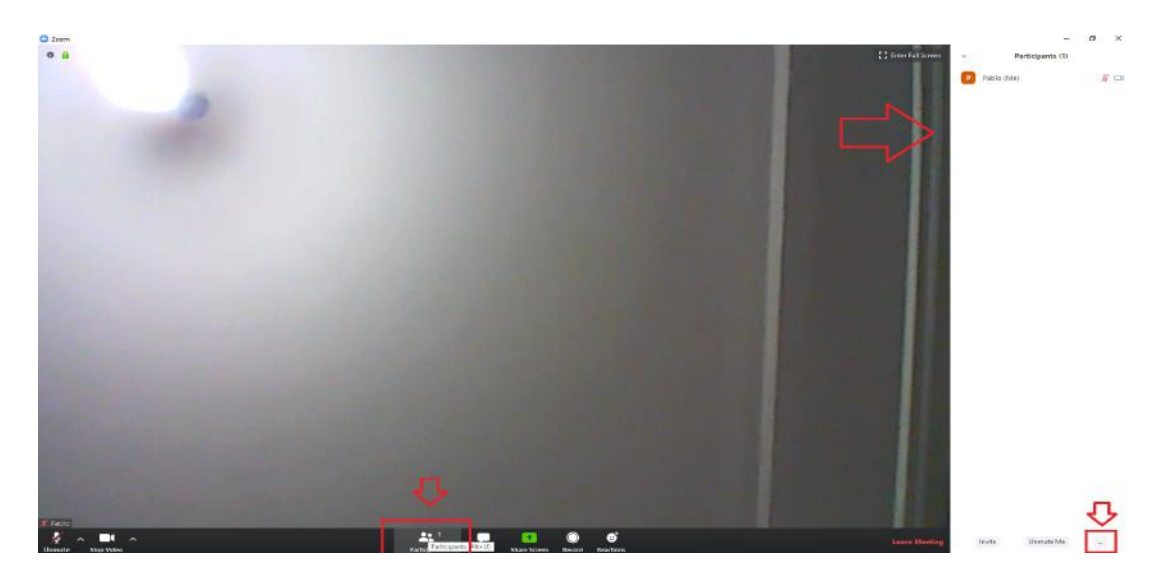

## 3 – Claim HOST (pedir anfitrión de la sala)

Ya abierto la pestaña desplegada por el botón "...", hacer click en "Claim Host" (donde la imagen indica)

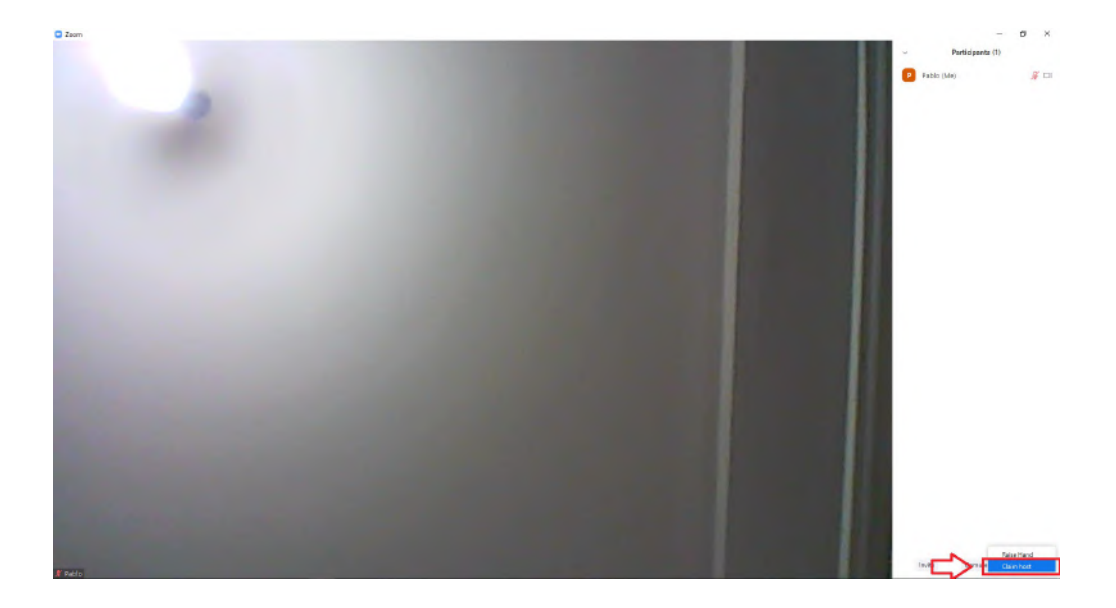

## 4 – Ingresar clave de anfitrión

Ahora solo queda ingresar en el campo indicado la clave de anfitrión que recibiste en el mail con la información de la sala. Cuando este completa correctamente hacer click en "Claim Host" (donde indica la imagen)

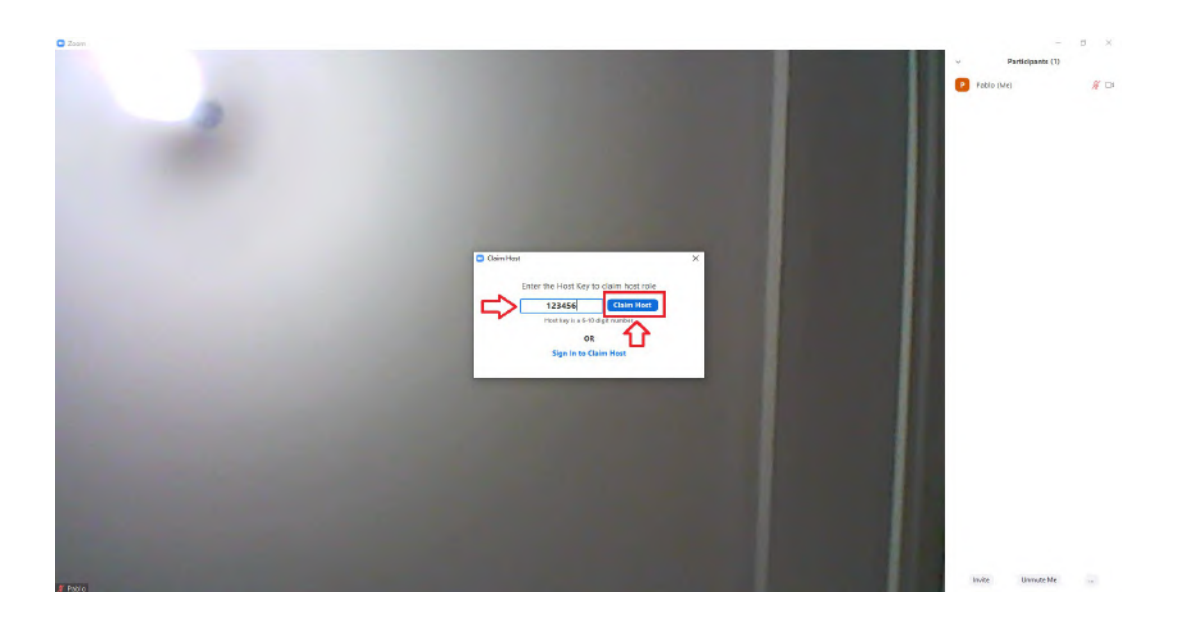